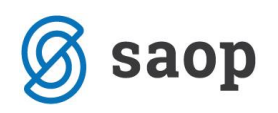

# Združitev Abanke in Nove KBM

Nova KBM in Abanka sta se uradno združili. Abanka je z dnem pripojitve prenehala poslovati kot samostojna pravna oseba, vse pravice in obveznosti banke pa je kot pravna naslednica prevzela Nova KBM. Združena banka se imenuje Nova KBM d.d., njen sedež pa je v Mariboru.

Združitev omenjenih bank vključuje tudi vzpostavitev poenotenega poslovanja s strankami, med drugim tudi **preštevilčenje transakcijskih računov** fizičnih in pravnih oseb vaših. Preštevilčenje transakcijskih računov bo izvedena predvidoma **01. januarja 2021**.

Novih računov Nove KBM se **ne sme uporabljati pred** 01. januarjem 2021. Zaradi plačilnega prometa in prejetih računov za pretekla obdobja, ne smemo starih Abankinih računov prezgodaj označiti kot neaktivne. Predvideno bo **prehodno obdobje** do 01. marca 2021 v katerem bosta oba računa aktivna.

Zamenjavo bančnih računov je potrebno narediti v prehodnem obdobju, razen za naslednja dva primera. V naslednjih primerih je potrebno zamenjavo transakcijskih računov narediti **takoj po 01. januarju 2021**.

- Ponudnik e-Poti za izdane fakture je Abanka
- Izdane fakture se plačujejo preko direktne bremenitve SEPA (SDD)

Za ta dva slučaja je Abanka posebej obveščala komitente in posredovala transformacijsko tabelo. Tabela vsebuje podatek o stari številki transakcijskega računa (začenja se s SI56 05XXX), novi številki transakcijskega računa (začenja se s SI56 04XXX) in podatek o novi BIC kodi banke.

Naloga uporabnika iCentra je, da Abankine TRR račune nadomesti z novimi. V pomoč smo izpostavili tri mesta v iCentru, kjer je potrebno zagotoviti ustrezno spremembo.

## STRANKA UPORABNIKA

Uporabniki, ki trenutno uporabljajo TRR Abanke, naj o zamenjavi TRR obvestijo svoje poslovne partnerje. Spremembo je potrebno v iCentru urediti na stranki uporabnika.

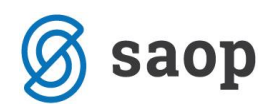

| ) Saop Šifranti - sprememba - Predstavitveni uporabnik — 🛛 🗋                                                        |                                                                                                    |                       |                  |          |               |             |               |      |
|----------------------------------------------------------------------------------------------------|----------------------------------------------------------------------------------------------------|-----------------------|------------------|----------|---------------|-------------|---------------|------|
| Stranke                                                                                                    |                                                                                                    |                       |                  |          | u a           | 2 🛅 🗙       | 🖻 👫           |      |
| ifra 1000001 🖉 🗑 SAOP d.o.o. 🗌 Neaktivna 🗍 Status razmerja: Potencialen kupec ali dobavitelj Indikator poslovanja   |                                                                                                    |                       |                  |          |               |             |               |      |
| Splošni pod <u>a</u> tki   Stikj   <u>T</u> rgovski podatki <u>B</u> ančni računi   <u>D</u> ogodki   Ostali podatk | Splošni pod <u>a</u> tki 🛛 Sti <u>k</u> i 🗎 <u>T</u> rgovski podatki 🛛 Bančni računi 🖉 ogodiki 🗍 Ostali podatki 🗍 Opo <u>m</u> ba 🗍 Po meri 🗍 Izstavitev dokumentov 🗍 Bonitetne informacije 📄 |                       |                  |          |               |             |               |      |
| Aktivni 🗌 Neaktivni                                                                                                 |                                                                                                    |                       |                  |          | 14 4          |             | <u>1</u> 2122 | ð    |
| Opis TRR IBAN Šifra države IBAN Kontrolna Številka                                                                  | Šifra banke                                                                                                    | Naziv bančnega računa | #1 #2 #3 # Sklic | SWIFT    | Namen plačila | Zapis izvoz | Ime da        | a' 🔨 |
| ABANKA SI 56 051008010777371                                                                                        | 0000001                                                                                                    | 001-0000001-1         | A 30 11 99       | ABANSI2X | GDSV          |             |               |      |
| ▶ NLB SI 56 022410256282435                                                                                         | 0000001                                                                                                    | 001-0000001-2         | A 30 11 99       | LJBASI2X | GDSV          |             |               |      |
|                                                                                                    |                                                                                                    |                       |                  |          |               |             |               |      |
|                                                                                                    |                                                                                                    |                       |                  |          |               |             |               |      |

## **ŠIFRANT STRANKE**

Na šifrah strank je potrebno v prehodnem obdobju TRR-je Abanke zamenjati z ustreznimi TRR-ji Nove KBM. Zamenjavo TRR vršimo ročno ali pa preko gumba 🗭 za vsako stranko posebej. Odpre se nam okno, kjer določimo, da bomo osvežili le podatke o bančnih računih:

| Pozor |                                                                            | × |
|-------|----------------------------------------------------------------------------|---|
| 1     | Ali želite osvežiti podatke o stranki?<br>Osnovni podatki<br>Bančni računi |   |
|       | Da <u>N</u> e                                                              |   |

Po potrditvi preverimo ali se je v zavihku *Bančni računi* pojavil račun nove KBM, Abankin pa je postal neaktiven. Če za preteklo obdobje nismo zaključili vseh plačil in prejetih računov, kljukico za aktivnost lahko vrnemo. V kolikor je stari TRR bil privzet, je potrebno tudi novega označiti kot privzetega. To storimo z

gumbom **Privzeti TRR** . Postopek je potrebno ponoviti za vsako stranko posebej

## POPRAVILO IZPISOV

Mnogi uporabniki imajo na izpisih prikazane svoje transakcijske račune. V nadaljevanju so prikazani različni načini za popravljanje podatka TRR na izpisu. Razlikujejo se glede na to katere vrste izpis uporabljamo:

- 1) Standardni starejši izpis, ki je privzeto poimenovan RAČUN
- 2) Standardni novejši izpis, ki je privzeto poimenovan RAČUN nov
- 3) Prirejen izpis

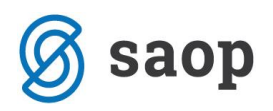

### Standardni izpis »star«

Ta izpis prikazuje številko TRR na dveh lokacijah. Prva je na sliki označena s številko 1 in se nahaja v nastavitvah modula Fakturiranje. Dostop do nastavitev modula je omogočen operaterjem nivoja 1. V kolikor v nastavitvah številka ni vpisana, se predlaga iz stranke uporabnika. Številka TRR označena z 2, pa se vedno predlaga iz stranke uporabnika.

| Predstavitveni uporabnik<br>ID št. za DDV: SI79407340<br>Številka računa: 022410256299999 |                                                                             |                                                                                       | Cest<br>Šem<br>5290<br>sdsds      | :a Goriške f<br>ipeter pri G∂<br>) Šempeter<br>₃dsd    | ironte 46<br>orici<br>pri Gorici |       |         |
|-------------------------------------------------------------------------------------------|-----------------------------------------------------------------------------|---------------------------------------------------------------------------------------|-----------------------------------|--------------------------------------------------------|----------------------------------|-------|---------|
| V                                                                                         |                                                                             |                                                                                       |                                   |                                                        |                                  |       |         |
| Fizični kupec Jože<br>Jožetova 3<br>Ljubljana                                             | <b>Raču</b><br>Šempeter pr<br>Naročilo<br>Datum opravljene<br>oziroma dobav | I <b>N Št:</b><br>ri Gorici:<br>Valuta:<br>Sklic:<br>o kupca:<br>storitve<br>e blaga: | <b>AA</b><br>15.1<br>23.1<br>SI00 | 12-RA-<br>2.2020 ob 1<br>2.2020<br>307-00000<br>2.2020 | <b>20000</b><br>11:38<br>012     | )307  | tran: 1 |
| 7.št Šifra Opis blaga ali storitev                                                        | %DDV                                                                        | Količina                                                                              | ME                                | Cena                                                   | %pop.                            | Vredn | ost     |
| 1. 00000000006 Prevoz                                                                     | 22,0                                                                        | 1,000                                                                                 | ura                               | 100,00000                                              |                                  | 10    | 0,00    |
|                                                                                           | SKUPAJ :                                                                    |                                                                                       |                                   |                                                        |                                  | 10    | 0,00    |
|                                                                                           | VREDNOST brez DDV :<br>DDV 22,00% od osnove 100,00 EUR:                     |                                                                                       |                                   | 100                                                    | ,00                              | 2     | 2.00    |
|                                                                                           | SKUPAJ ZA PLAČILO EUR :                                                     |                                                                                       |                                   |                                                        |                                  | 122   | 2,00    |
| <b>2</b><br>Račun izdal: Skrbnik                                                          |                                                                             |                                                                                       |                                   | Dire                                                   | ektor: AB                        |       |         |
| 😺 Saop Fakturiranje - Predstavitveni uporabnik                                            | k                                                                           |                                                                                       |                                   |                                                        | _                                |       | ×       |
| Nastavitve programa                                                                       |                                                                             |                                                                                       |                                   |                                                        |                                  | *     |         |
| Splošno Povezave Vnos računov EAN tehtnica                                                | Opombe Tiskanje računov                                                     |                                                                                       |                                   |                                                        |                                  |       |         |
| Šifra domače države <u>SI</u>                                                             | ··· Slovenija                                                               |                                                                                       |                                   |                                                        |                                  |       |         |
| Šifra privzetega jezikovnega področja SI                                                  | ··· Slovenski jezik                                                         |                                                                                       |                                   |                                                        |                                  |       |         |
| Šifra privzetega cenovnega področja 4                                                     | ··· Test 4                                                                  |                                                                                       |                                   |                                                        |                                  |       |         |
| Šifra privzete skupine za popuste 1                                                       | ··· Ni popustov                                                             |                                                                                       |                                   |                                                        |                                  |       |         |
| Šifra privzete knjižne skupine                                                            |                                                                             |                                                                                       |                                   |                                                        |                                  |       |         |
| Akcijski cenik 3                                                                          | ··· Test 3                                                                  |                                                                                       |                                   |                                                        |                                  |       |         |
| STRANKA UPORABNIK<br>Šifra 000000                                                         | 1 SAOP d.o.o.                                                               |                                                                                       |                                   |                                                        |                                  |       |         |
| 1 Številka računa 0224102                                                                 | 256299999                                                                   |                                                                                       |                                   | _                                                      |                                  |       |         |
| KNJIŽNO OBDOBJE                                                                           |                                                                             |                                                                                       |                                   | OPADNA EM                                              | IBALAŽA                          |       |         |

Stran: 3.

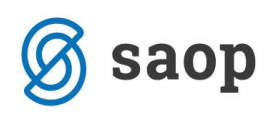

| \$ | 🛿 Saop Šifranti - sprememba - Predstavitveni uporabnik             |                   |                         |                     |                        |                              |    |     |  |  |
|----|--------------------------------------------------------------------|-------------------|-------------------------|---------------------|------------------------|------------------------------|----|-----|--|--|
| S  | Stranke                                                            |                   |                         |                     |                        |                              |    |     |  |  |
| Š  | Šifra 🔽 🚱 SAOP d.o.o. 🗌 Neaktivna 🗌 Status razmerja: Potencialen 🖉 |                   |                         |                     |                        |                              |    | ı I |  |  |
| s  | plošni pod <u>a</u> tki   Sti <u>k</u> i                           | Trgovski podatk   | i <u>B</u> ančni računi | Dogodki Ostali poda | tki Opo <u>m</u> ba Po | meri   Izstavitev dokumentov | Bo | ni  |  |  |
|    | Aktivni                                                            | Neaktivni         |                         |                     |                        |                              |    |     |  |  |
|    | Opis TRR                                                           | IBAN Šifra države | IBAN Kontrolna          | Številka            | Šifra banke            | Naziv bančnega računa        | #1 | #   |  |  |
|    | ABANKA                                                             | SI                | 56                      | 051008010777371     | 0000001                | 001-0000001-1                | Α  | 3   |  |  |
| ۱L | NLB                                                                | SI                | 56                      | 022410256282435     | 0000001                | 001-0000001-2                | Α  | 3   |  |  |
|    |                                                                    |                   |                         | 2                   |                        |                              |    |     |  |  |

### Standardni izpis »nov«

Novi izpisi jemljejo glavo in nogo iz skupnih nastavitev.

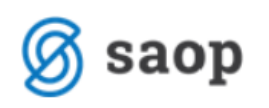

Cesta Goriške fronte 46 5290 Šempeter pri Gorici Matična številka: 5383129 Davčna številka: SI79407340 Transakciiski račun: 05100-8010777371 pri Abanka Vipa d.d.

| Fizični kupec Jože               | RAČUN<br>AA12-RA-20000307                                                                                                    |          |
|----------------------------------|----------------------------------------------------------------------------------------------------|----------|
| Jozetova 3<br>Ljubljana          | Datum računa: 15.12.2020<br>Kraj: Šempeter pri Gorici<br>Datum opravljanja: 15.12.2020<br>Datum zapadlosti: 23.12.2020<br>Referenca: SI00 307-0000012<br>Naročilo kupca: |          |
|                                  | Prodajni referent: Prodajnica Tamara                                                                                                    |          |
| ZŠ ŠIFRA OPIS BLAGA ALI STORITEV | %DDV KOL. ME CENA                                                                                                    | VREDNOST |
| 1 00000000006 Prevoz             | 22,00 <b>1,000</b> ura 100,00000                                                                                                    | 100,00   |
|                                  | SKUPAJ                                                                                                    | 100,00   |
|                                  | VREDNOST brez DDV                                                                                                    | 100,00   |
|                                  | DDV 22,00% od osnove 100,00 EUR                                                                                                    | 22,00    |
|                                  | ZA PLAČILO EUR                                                                                                    | 122,00   |

Pri plačilu na TRR Sl56 0224 1025 6282 435 navedite referenco Sl00 307-0000012.

Račun izdal: Skrbnik

Direktor: Duško Dougouško

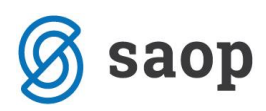

Za dostop do nastavitev izpisov je potrebna skrbniška prijava.

| 0 | luli Bliž                       | njice          | Admi              | nistracija                  |              |                             |            |                                                             |
|---|---------------------------------|----------------|-------------------|-----------------------------|--------------|-----------------------------|------------|-------------------------------------------------------------|
|   | <b>U</b> porabnik<br>računalnik | in Va<br>r≭si: | rnostni<br>stem * | Razporejevalec<br>opravil * | eRegistrator | Nastavitve<br>potrjevanja ▼ | Kastavitve | <ul> <li>● Siva</li> <li>● Modra</li> <li>● Črna</li> </ul> |
|   |                                 |                |                   | Administracija              |              |                             | Izpisi     |                                                             |
| 3 | 🤹 👳                             |                |                   |                             |              |                             |            | _                                                           |
|   |                                 |                |                   |                             |              |                             |            |                                                             |

Glava dokumentov je lahko nastavljena na različne načine. V prikazanem primeru je uporabljen način napredno. V tem primeru locirano polje, ki vsebuje TRR in ga z desnim miškinim klikom odpremo prek ukaza *Urejanje*.

| Saop Nastavitve vzorca izpisov - Predsta                                    | vitveni uporabnik                                                   |                                                                                                    | - 0                          | ×   |
|-----------------------------------------------------------------------------|---------------------------------------------------------------------|----------------------------------------------------------------------------------------------------|------------------------------|-----|
| Nastavitvo vzorca iznisov                                                   |                                                                     |                                                                                                    |                              |     |
| Nastavitve vzorca izpisov                                                   | astavitve                                                           |                                                                                                    |                              |     |
| Besedilo     Slika in besedilo     Slika     Predtiskana glava     Napredno | 6 7 8 9 10 11                                                       | 12 13 14 15 16 17 18                                                                                                | ► 13 20                      |     |
| 1<br>2<br>3<br>Prace Header<br>4                                            | Cesta Goriške fronte 46<br>5290 Šempeter pri<br>Gorici<br>Slovenija | Matična številka: 5383129<br>Davčna številka: SI79407340<br>Transakcijski račun:<br>05100-8010777371 pri Abanka Vip | Urejanje<br>Briši<br>pa d.d. | 3   |
|                                                                             |                                                                     | Op                                                                                                    | pusti Pot                    | rdi |
| Skrbnik 001                                                                 |                                                                     |                                                                                                    |                              |     |

Odpre se nam besedilo, kjer star TRR pretipkamo z novim.

| Besedilo                                                                                                    |  |  |  |  |  |  |
|----------------------------------------------------------------------------------------------------|--|--|--|--|--|--|
| Matična številka: 5383129<br>Davčna številka: SI79407340<br>Transakcijski račum:<br>1 <mark>05100-8010777371 pri Abanka Vipa d.d.</mark> |  |  |  |  |  |  |

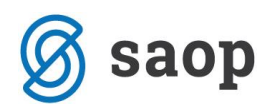

Obstajajo ločena navodila, ki se osredotočajo na delo z omenjenih orodjem: http://help.icenter.si/sl/forma-za-centralno-urejanje-glave-noge-izpisov

### **Prirejen izpis**

Dostop je omogočen vsem, vendar je potrebno poznati osnove dela z orodjem QuickReport. Če je TRR zapisan v obliko QRD, je potrebno podatek zamenjati na vsakem izpisu posebej. Željeni izpis odpremo prek gumba *Oblikuj*:

| a                 |         |                    |               |                   |                        |         |        |            |       |       |       | _   | ~     |
|-------------------|---------|--------------------|---------------|-------------------|------------------------|---------|--------|------------|-------|-------|-------|-----|-------|
| 😼 Saop Tiskanje - | Predsta | ivitveni uporabnik |               |                   |                        |         |        |            |       | _     |       |     | х     |
| QR Izpisi         |         |                    |               |                   |                        |         |        |            |       |       | 2     | 1 🚭 |       |
| Račun 2020/RA-3   | 01 / 00 | 00012              |               |                   |                        |         | 🖹 🖸    | blikuj     | Q     | Predo | ogled | 🖨 I | iskaj |
| Aktivni           | 🗌 Nea   | aktivni 🔽 Izbra    | no jezikovno  | področje [SI Slov | enski jezik]           |         |        |            |       |       |       |     |       |
| Naziv izpisa      |         |                    |               |                   |                        | Q 100   | 1      | <b>I</b> ( | 4 1   |       |       | 1 2 | Ø     |
| 🔻 Naziv izpisa    | [       | Datoteka           | Število kopij | Skupna uporaba    | Izpis definiral        |         | Čas vr | nosa       |       |       | Popra | vil | ^     |
| RAČUN_NOV_01      | F       | FAK_racun_3.qr2    | 1             | 1                 | 001 Predstavitveni upo | orabnik | 17.02  | .2020      | 09:49 | :04   | Skrbn | k   |       |
|                   |         |                    |               |                   |                        |         |        |            |       |       |       |     |       |
|                   |         |                    |               |                   |                        |         |        |            |       |       |       |     | ~     |
| <                 |         |                    |               |                   |                        |         |        |            |       |       |       |     | >     |
| 1/35              |         |                    |               |                   |                        |         |        |            |       |       |       | 🔁 Z | apri  |
| Skrbnik           | 001     |                    |               |                   |                        |         |        |            |       |       |       |     |       |

Lociramo polje, ki vsebuje TRR in ga označimo z levom miškinim klikom. Nato z desnim miškinim klikom odpremo dodatni meni in izberemo *Urejanje*.

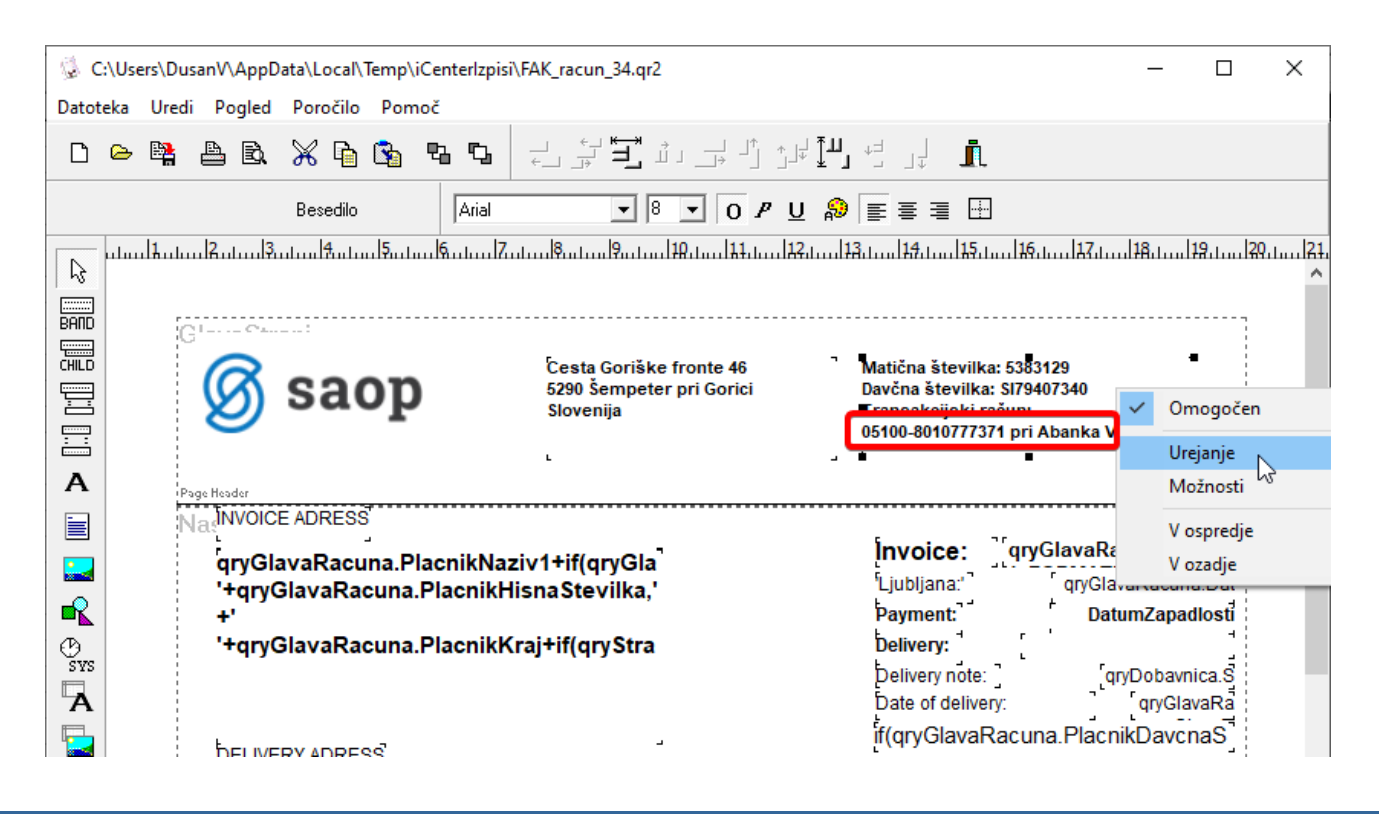

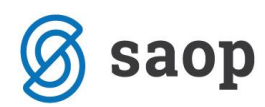

V besedilu star TRR pretipkamo z novim.

| Bese | edilo                                                                                       |   |
|------|---------------------------------------------------------------------------------------------|---|
| M    | Matična številka: 5383129                                                                   | - |
|      | Javena scevilka; 5173407340<br>Fransakojiski račun:<br>15100-8010777371 pri Abanka Vipa d.d |   |
|      |                                                                                             |   |
|      |                                                                                             |   |

V kolikor je TRR v nogi računa, se je potrebno po dokumentu pomakniti nižje na ustrezno vez. Najprej se pomaknemo dol z drsnikom na desni. Če še vedno nismo prišli do noge dokumenta, v meniju »Pogled« izberemo »Zavrti vezi«. Postopek je potrebno ponavljati dokler ne pridemo do vezi, ki predstavlja nogo in vsebuje podatek o TRR.

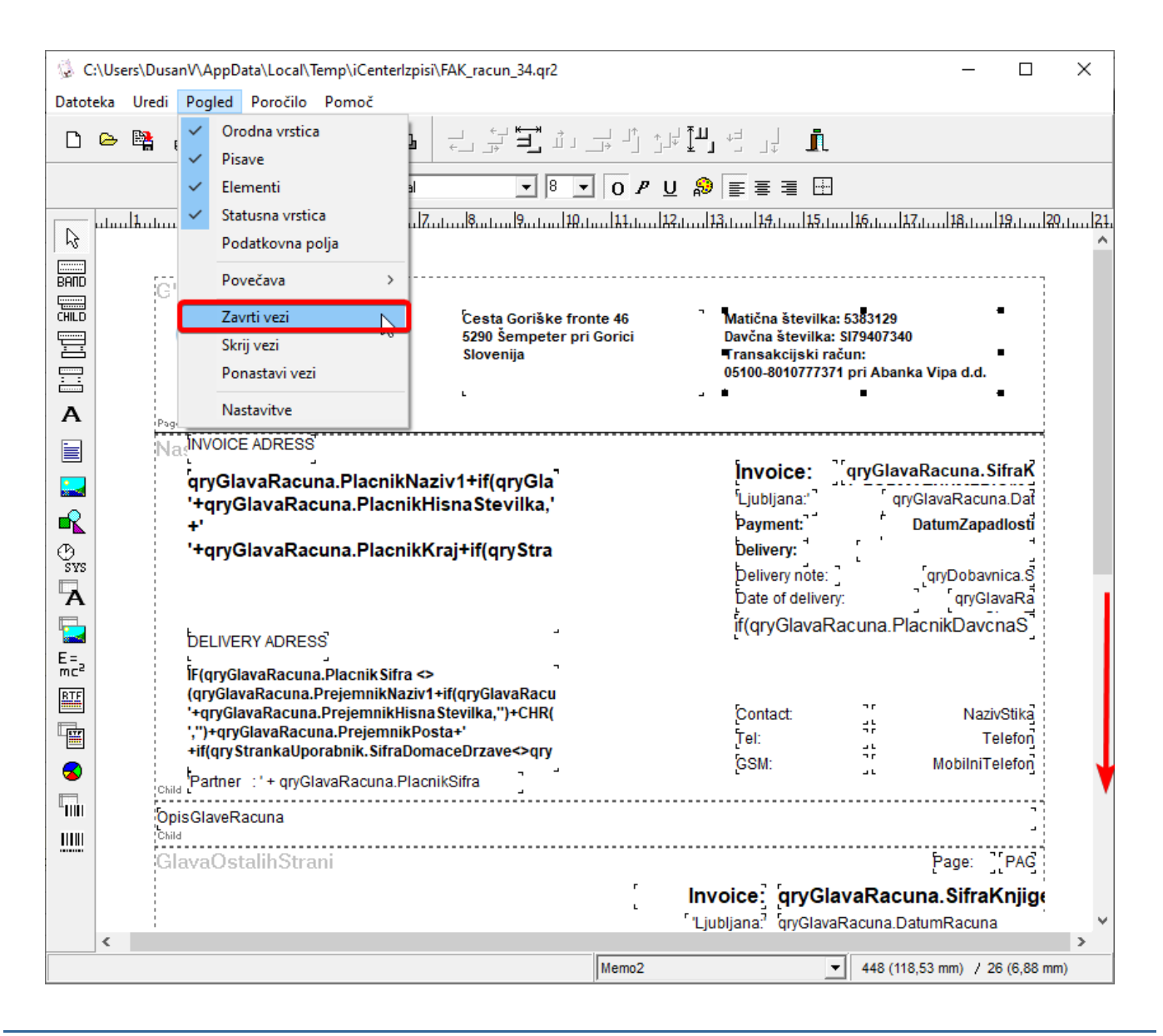

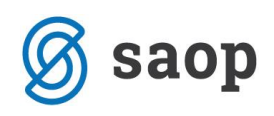

| 🕼 C:\Users\DusanV\AppData\Local\Temp\iCente                                                                                                    | rlzpisi\FAK_racun_34.qr2                                                                                                    |                                                                                      | _                                                                               |                                            | × |  |  |  |  |  |
|----------------------------------------------------------------------------------------------------|----------------------------------------------------------------------------------------------------|--------------------------------------------------------------------------------------|---------------------------------------------------------------------------------|--------------------------------------------|---|--|--|--|--|--|
| Datoteka Uredi Pogled Poročilo Pomoč                                                                                                    |                                                                                                    |                                                                                      |                                                                                 |                                            |   |  |  |  |  |  |
| D 🗠 🐂 🛔 🖻 💥 🔓 😘 😘                                                                                                    |                                                                                                    | , L L                                                                                |                                                                                 |                                            |   |  |  |  |  |  |
| Družba je vpisana okr. sodišče Tekst                                                                                                    | Družba je vpisana okr. sodišče Tekst 🛛 Arial CE 🔹 🖲 💌 O P U 🔊 📰 🚍 🕀                                                                                                    |                                                                                      |                                                                                 |                                            |   |  |  |  |  |  |
| Image: Strain Strain | SUM(qryRacun Kolicina)+'<br>SUM(qryRacun Kolicina)+'<br>qryRazkladanje.SifraKnjigeNarocila+'<br>DatumRazkladanja <sup>svilk</sup> ®Odpreme+''++<br>ImeVoznika<br>ba: RegStVozila                               | <sup>9</sup> odpis prejemnika:                                                       |                                                                                 | 19.1 20                                    |   |  |  |  |  |  |
| A<br>Pružt<br>r<br>Omogočen<br>Urejanje<br>Poliki<br>Možnosti                                                                                                    | pijani, srg 94/10978, št. vložka 1/14825/6. Osn. kapital<br>eter je vključeno v sistem ravnanja z odpadno embalaž<br>SKUPAJ DOBAVNICA:<br>"DDV 8,50% od osnove '+FORMATNUMERIC('0,.00<br>"DDV 20,00% od osnove | 126.648,50 EUR v celoti pla<br>io družbe SKLOPAK, št. po<br>IF(sum(qryRacun.BrutoVre | čan TRR: 0510-801<br>godbe 713/15-04.<br>dno SUM(qryRa<br>GETVAR(ZS<br>GETVAR(2 | 077737<br>cun.Net<br>5')*0.085<br>SS')*0.2 |   |  |  |  |  |  |
| BA V ospredje<br>Chid V ozadje<br>Syss<br>C Saop                                                                                                    | Česta Goriške fronte 46<br>5290 Šempeter pri Gorici<br>Slovenija                                                                                                    | Matična številka: 5383<br>Davčna številka: S1794<br>Transakcijski račun:             | 129<br>07340                                                                    |                                            | ~ |  |  |  |  |  |
|                                                                                                    | Reportlabel1                                                                                                    |                                                                                      | (-0,26 mm) / 4                                                                  | (1,06 mm)                                  | > |  |  |  |  |  |

Ko lociramo polje, ki vsebuje TRR ga prek desnega miškinega klika uredimo.

| Labela                                      |                                                      |
|---------------------------------------------|------------------------------------------------------|
| vložka 1/14825/6. Osn. kapital 126.648,50 E | UR v celoti plačan. TRR <mark>0510-8010777371</mark> |
| Rotacija 0 Stopinj                          | <u>P</u> isava <u>B</u> arva                         |
| Poravnava Sredina                           | •                                                    |
| 🔽 Avtomatsko rezanje vrstic                 | 🔽 Samodejno razširi                                  |
| Frozoren                                    | 🔲 Samodejno spremeni višino                          |
| ОК                                          | Odpovej                                              |

Šempeter pri Gorici, 15.12. 2020

SAOP d.o.o.